# 国家企业信用信息公示系统(浙江)公示公告 操作手册(V1.0)

浙江汇信科技有限公司

国家企业信用信息公示系统(浙江)公示公告操作手册(V1.0)

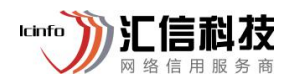

修订记录

| 版本   | 修订日期       | 修订类型          | 修订说明                                                                                                    | 发布日期       |
|------|------------|---------------|----------------------------------------------------------------------------------------------------|------------|
| V1.0 | 2021-11-22 | 新建            | 首版发布                                                                                                    | 2021-11-24 |
|      |            | Lano Jaka a a | all the                                                                                                    |            |
|      |            | 7             |                                                                                                    | 121        |
|      |            |               | \{\$\\\<br>\{\\$\                                                                                                    |            |
| Ìť.  |            |               |                                                                                                    |            |
|      |            | 下信制教          |                                                                                                    |            |
|      |            |               |                                                                                                    |            |
|      |            |               |                                                                                                    |            |
|      |            |               |                                                                                                    |            |
|      |            |               |                                                                                                    |            |
|      |            |               |                                                                                                    |            |
|      |            |               |                                                                                                    |            |
|      |            |               |                                                                                                    |            |
|      |            |               |                                                                                                    |            |
|      |            |               |                                                                                                    |            |
|      |            |               |                                                                                                    |            |
|      |            |               |                                                                                                    |            |
|      |            |               | . With the state of the state of the state o |            |
|      |            |               |                                                                                                    |            |
|      |            |               |                                                                                                    |            |
|      |            |               |                                                                                                    |            |
|      |            |               | · · · · · · · · · · · · · · · · · · ·                                                                                                    |            |
|      |            |               |                                                                                                    |            |
|      |            |               |                                                                                                    |            |
|      |            |               |                                                                                                    |            |
|      | 15-        |               |                                                                                                    |            |
|      |            |               |                                                                                                    |            |

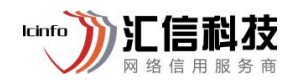

目录

| 1 | 背景介绍           | 1    |
|---|----------------|------|
| 2 | 登录入口           | 1    |
| 3 | 公示公告           | 2    |
|   | 3.1. 注销公告      | 2    |
|   | 3.1.1. 简易注销公告  | 2    |
|   | 3.1.2. 普通注销公告  | 7    |
|   | 3.2. 营业执照作废声明  | . 11 |
|   | 3.2.1. 概述      | . 11 |
|   | 3.2.2. 适用范围    | . 11 |
|   | 3.2.3. 操作流程    | . 11 |
|   | 3.3. 企业减资公告    | 13   |
|   | 3.3.1. 概述      | . 13 |
|   | 3.3.2. 适用范围    | . 13 |
|   | 3.3.3. 操作流程    | . 13 |
|   | 3.4. 企业合并公告    | 16   |
|   | 3.4.1. 概述      | . 16 |
|   | 3.4.2. 适用范围    |      |
|   | 3.4.3. 操作流程    |      |
|   | 3.5. 企业分立公告    |      |
|   | 3. 5. 1. 概述    |      |
|   | 3.5.2. 适用范围    |      |
|   | 3.5.3. 操作流程    |      |
|   | 3.6. 名称转让及授权公告 | . 35 |
|   | 3.6.1. 概述      | . 35 |
|   | → 3.6.2. 适用范围  |      |
|   | 3.6.3. 操作流程    |      |
|   |                |      |
|   |                |      |

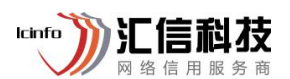

# 国家企业信用信息公示系统(浙江)公示公告

### 操作手册(V1.0)

### 1 背景介绍

为进一步深化商事制度改革,充分发挥国家企业信用信息公示系统(以下简称公示系统)的基础支撑作用,公示系统在原有"注销公告"、 "营业执照作废声明"基础上,2021年新增"企业减资公告"、"企 业合并公告"、"企业分立公告"、"名称转让及授权公告"。

### 2 登录入口

打开"国家企业信用信息公示系统(浙江)"-公示公告,选择对应要操作的事项,选择电子营业执照/数字证书进行登录,如下图所示。

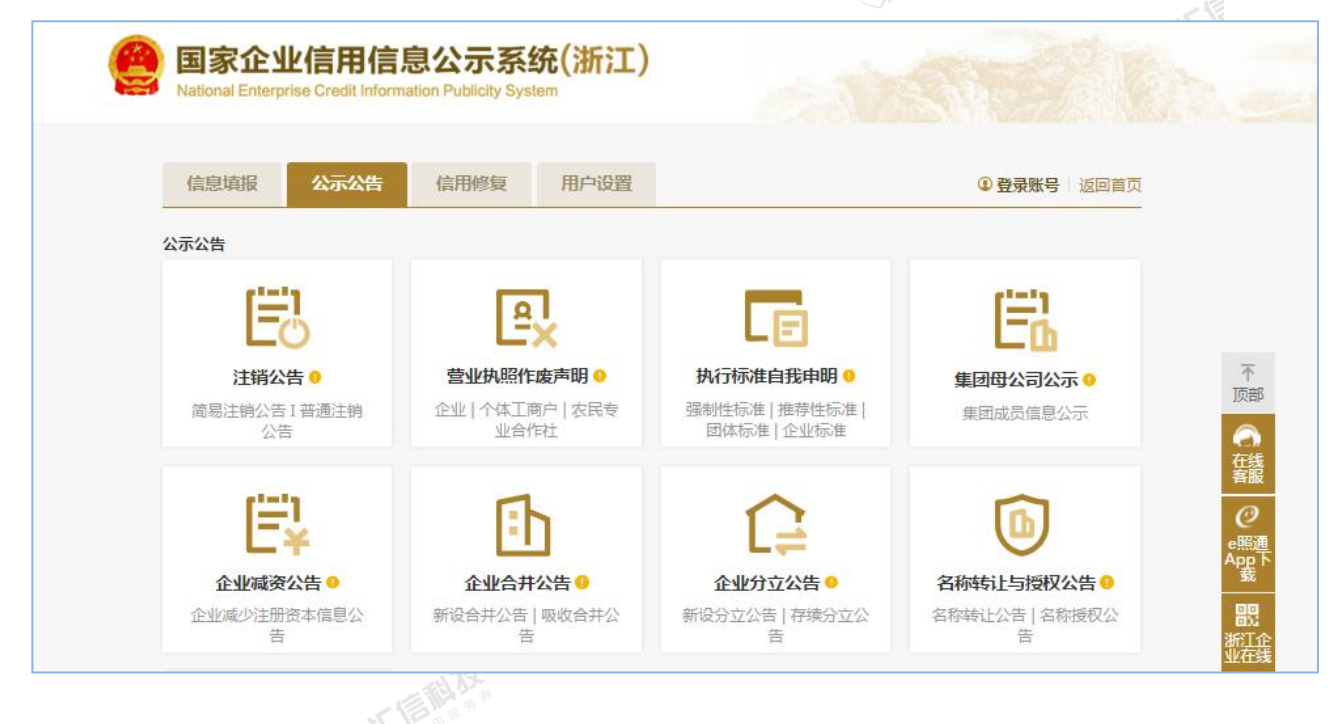

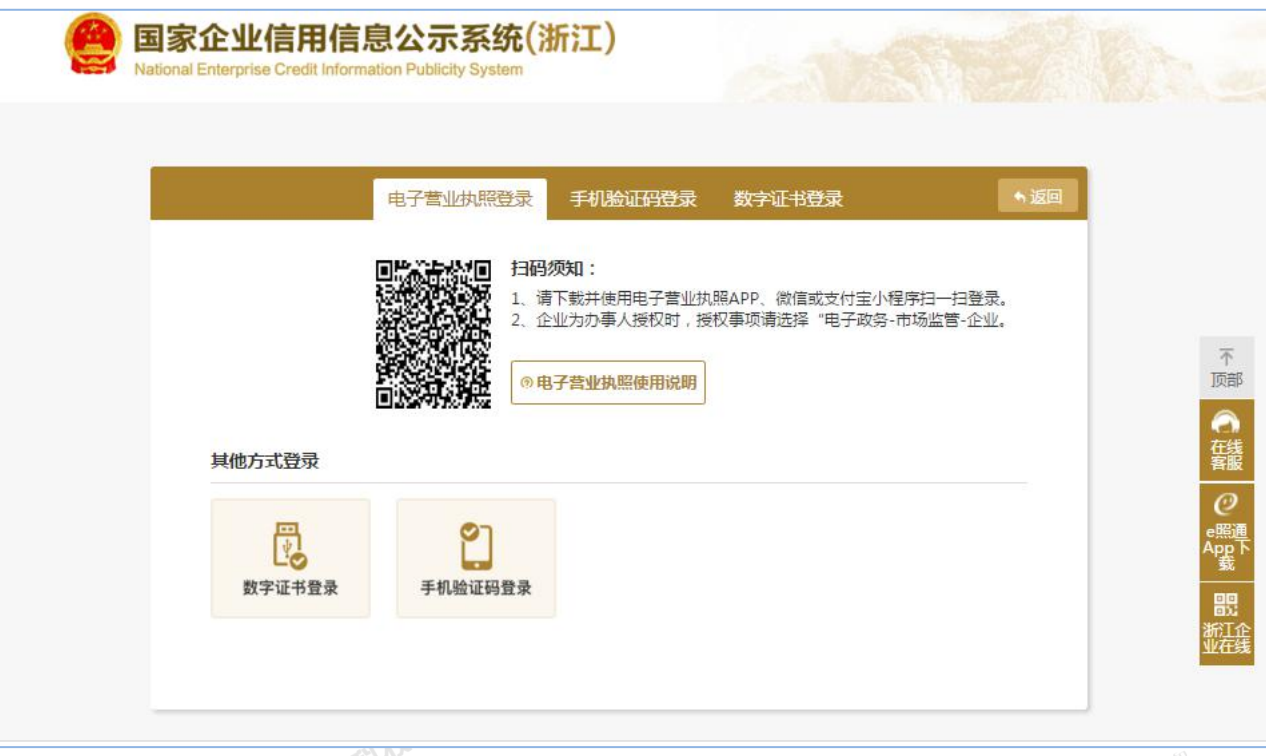

lcinfo

- 3 公示公告
- 3.1. 注销公告
- 3.1.1. 简易注销公告
- 3.1.1.1 概述

符合简易注销的企业只需在企业信用信息公示平台上对其未开业或者 无债权债务的情况予以公示,注销登记公告时间为20天(自然日),公告 期届满后30天(自然日)内,企业应当向登记机关申请注销登记。 3.1.1.2 适用范围

领取营业执照后未开展经营活动(未开业),申请注销登记前未发生 债权债务或已将债权债务清算完结(无债权债务)的如下企业:

1. 有限责任公司; 2. 非公司企业法人; 3. 个人独资企业; 4. 合伙企业;

国家企业信用信息公示系统(浙江)公示公告操作手册(V1.0)

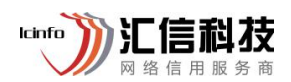

3.1.1.3 操作流程

### 3.1.1.3.1 进入简易注销公告

进入系统后,点击"公示公告"-点击"简易注销公告",点击后, 系统会自动弹屏显示简易注销使用范围以及不适用简易注销程序的情况,仔细阅读后,勾选"我已阅读"并点击"确定"。

|                                                                                                    |                                                                                                    |                                          |                          | 10          | //            |                              |     |
|----------------------------------------------------------------------------------------------------|----------------------------------------------------------------------------------------------------|------------------------------------------|--------------------------|-------------|---------------|------------------------------|-----|
| <b>浙江政务服</b><br>www.zjzwfw.g                                                                                          | <b>务网</b> 企业公示信息申                                                                                                  | 报                                        |                          |             | 客户端▼ 消見       | 3 <mark>999</mark> ▼ 帮助 ▼ 退出 | d   |
| 欢迎您!浙江省唐娟燕<br><del>统 社会同代</del> 码 : 3937175400                                                                        | 被测试用企业<br>GBUBASKYH 法定代表人/负责人:唐                                                                                    | <u>靖燕 注册资</u> 本:1000.00                  | 万元人民币 成立日期               | 期:2019年1月1日 | 登记机关:杭州市市场    | 监管局                          |     |
| 信息填报                                                                                                    | 公示公告                                                                                                    | 信用修复(4)                                  | 用户设置                     | Ĩ           |               |                              |     |
| 营业执照作废声明                                                                                                    | 简易注销公告 普通注销公告                                                                                                    | 执行标准自我声明                                 | 集团母公司公示                  | 企业减资公告      | 企业合并公告        | 企业分立公告                       |     |
| 名称授权与转让公告                                                                                                    | 信用承诺信息                                                                                                    |                                          |                          |             |               |                              |     |
| her (12.250° fact, in 1.4 and red field                                                                               |                                                                                                    |                                          |                          |             |               |                              |     |
|                                                                                                    |                                                                                                    |                                          |                          |             |               |                              |     |
| ICH                                                                                                    | )//                                                                                                    |                                          | ă.                       |             |               |                              |     |
| 🙆 浙江政务服务                                                                                                    | 网企业公元信自由招                                                                                                    |                                          |                          | 客户)         | 端▼ 消息999 ▼ 帮助 | 」▼ 退出                        |     |
| www.zizwfw.gov                                                                                                    | L.cn 正亚公小语忌中放                                                                                                    |                                          |                          |             | (             | $\geq$                       |     |
| <u>欢迎炮</u><br><sub>統→社会</sub> 一:简易注销道<br>领取曹业执职<br>如下企业:<br>1.有限责任公司;                                                 | 请确认您?<br>5月范围<br>9后未开展经营活动(未开业),申请注销登                                                                              | <mark>行合以下条件</mark><br>记前未发生债权债务或已将债权    | <b>债务清算完结(无债权债务</b>      | ት) ዘጋ       |               |                              |     |
| 2.非公司企业法人<br>营业时 3.个人独资企业;<br>4.合伙企业;                                                                                 |                                                                                                    |                                          |                          |             |               | 告                            |     |
| <ul> <li>二:企业有下列</li> <li>名称:</li> <li>1:涉及国家规定实置</li> <li>2.被列入企业受置</li> <li>3.存在股权(投资</li> <li>4.有正在被立室调</li> </ul> | 则情形之一的,不适用简易注销程序<br>能准入特别管理措施的外商投资企业; <u>外值</u><br>结果常合灵或严重违法失信企业名单的;<br>权益)被充结,出质或动产抵押等情形;<br>适或采取行政强制,司法协助,被予以行政 | <u>投资准入特别管理措施</u><br>处罚等情形的;             |                          |             |               |                              |     |
| 5.企业所属的非法<br>6.普被终止简易注                                                                                                | 5人分支机构未办理注销登记;<br>5销程序的:                                                                                           |                                          |                          |             |               | $\overline{\uparrow}$        |     |
| 7.法律,行政法规                                                                                                    | 见或者国务院决定规定在注销登记前需经批准                                                                                               | is ;                                     |                          |             |               | 顶音                           | 8   |
| 8.不适用企业简易<br>三:人民法院裁<br>的裁定或终结函<br>需进行简易注销                                                                            | <sup>記</sup> 譜前5其他企业;<br>龙定强制清算或裁定宣告破产的,有关企<br>好产裁定程序的裁定,可直接向被强制清<br>约公告。                                          | :业清算组,企业管理人可持<br>算人或破产人的原登记机关            | 人民法院终结强制清算<br>申请办理简易注销登记 | 程序<br>, 无   |               | 一位                           | 》我服 |
|                                                                                                    | 0 1                                                                                                    | 10月1日1日1日1日1日1日1日1日1日1日1日1日1日1日1日1日1日1日1 |                          |             |               |                              |     |
|                                                                                                    |                                                                                                    | 角定                                       |                          |             |               |                              |     |
|                                                                                                    |                                                                                                    |                                          |                          |             |               | 作咨询<br>书咨询<br>务…             |     |
|                                                                                                    | 仅支持[[                                                                                                    | 10及以上浏览器建议使用1024                         | *768以上分辨率                |             |               | 7开 微信<br>扫码 绑定 服务号           |     |
|                                                                                                    |                                                                                                    | W.                                       | <i>)/</i>                |             |               |                              |     |

### 3.1.1.3.2 打印全体投资人承诺书

点击"生成全体投资人承诺书",根据企业实际情况,选择"未 发生债权债务"或"已将债权债务清算完结",生成全体投资人承诺 书并打印。

国家企业信用信息公示系统(浙江)公示公告操作手册(V1.0)

#### 客户端▼ 消息99. ▼ 帮助▼ 退出 浙江政务服务网 (2)企业公示信息申报 www.zjzwfw.gov.cn 欢迎您! 统一社会信用代码: 注册资本:2200.00万元人民币 登记机关:衢州市市场监督管理局 公示公告 执行标准自我声明 企业分立公告 营业执照作废声明 简易注销公告 普通注销公告 集团母公司公示 企业减资公告 企业合并公告 名称授权与转让公告 信用承诺信息 简易注销公告 公告期为20个自然日,公告开始时间是点击"保存并公示"的系统时间! 企业名称 统一社会信用代码/注册号码 登记机关 衛州市市场监督管理局 生成全体投资人承诺书 全体投资人承诺书 选择文件 未选择任何文件 注:经全体投资人签字确认的承诺书请扫描或拍照后以图片JPG格式进行上传,上传的单张图片大小不超过1M。 保存保存并公示

| <b>浙江政务</b> 勝<br>www.zjzwfw.j | <b>送务网</b> 企业公式                              | 示信息申拍          | 很                              |             |                  | 客户端 ▼ 消息    | 899 ▼ 帮助 ▼ 退出 |
|-------------------------------|----------------------------------------------|----------------|--------------------------------|-------------|------------------|-------------|---------------|
| 次迎您!<br>统一社会信用代码:             | 法定代表人                                        | /负责人:          | 注册资本:2200.007                  | 万元人民币 成     | 立日期:2005年3月3日    | 登记机关:衢州市市场监 | 督管理局          |
| 信息填报 (1)                      | 公示公                                          | 告              | 信用修复                           | 用           | 户设置              |             |               |
| 营业执照作废声明                      | 简易注销公告 普通                                    | 注销公告           | 执行标准自我声明                       | 集团母公司公      | 示 企业减资公告         | 企业合并公告      | 企业分立公告        |
| 名称授权与转让公告 简易注销公告 公告           | 信用承诺信息<br>期为20个自然日,公告开始时间                    | 生成全体投<br>本企业申请 | 资人承诺书前请先确认:<br>主销登记前 ◎ 未发生质权质3 | 务 🔘 已将债权债务消 | <b>8</b><br>有算先结 |             |               |
| 企业名称                          | 100000-0000-0                                |                | 明正                             | 3           | 码 (11)           |             |               |
| 登记机关                          | 衢州市市场监督管理局                                   |                |                                |             |                  |             |               |
| 全体投资人承诺书                      | 生成全体投资人承诺书<br>选择文件 未选择任何文件<br>注:经全体投资人签字确认的承 | 吉书请扫描或拍照。      | 司以图片JPG悟式进行上传,上                | 传的单张图片大小不能  | 上传<br>B过1M,      | •           |               |
|                               |                                              |                | 保存                             | 森并公示        |                  |             |               |

und Million and a second second

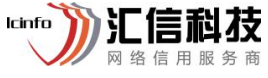

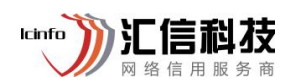

| 欢迎您!<br>统一社会信用代码: |                                           |
|-------------------|-------------------------------------------|
| 信息填报 (1)          | 本企业申请注销登记前 <b>未发生债权债务</b> ,不存在未结清清算费用、职工工 |
|                   | 资、社会保险费用、法定补偿金和未交清的应缴纳税款及其他未了结事务,清        |
| 营业执照作废声明 简易注销     | 算工作已全面完结。                                 |
|                   | 本企业承诺申请注销登记时不存在以下情形: 涉及国家规定实施准入特别         |
| 名称授权与转让公告信用承      | 管理措施的外商投资企业; 被列入企业经营异常名录或严重违法失信企业名单       |
|                   | 的;存在股权(投资权益)被冻结、出质或动产抵押等情形;有正在被立案调        |
| 简易汪销公告 公告期为20个自然  | 查或采取行政强制,司法协助,被予以行政处罚等情形的;企业所属的非法人        |
| 企业名称 浙江矽盛         | 分支机构未办理注销登记;曾被终止简易注销程序的;法律,行政法规或者国 4316R  |
| 登记机关 衛州市市:        | 务院决定规定在注销登记前需经批准的;不适用企业简易注销的其他情形;         |
| 生成全体              | 本企业全体投资人对以上承诺的真实性负责,如果违法失信,则由全体投          |
| 全体投资人承诺书 选择文件     | 资人承担相应的法律后果和责任,并自愿接受相关行政执法部门的约束和惩         |
| 注:经全体扩            | 戒。                                        |
|                   | 全体投资人签字(盖章):                              |
|                   | 年 月 日                                     |
|                   | 打印    关闭                                  |
|                   |                                           |
|                   | (など)) 形式を見たれる                             |

3.1.1.3.3 上传全体投资人承诺书

经全体投资人签字确认的承诺书需扫描或拍照后以图片 JPG 格式 (上传的单张图片大小不超过 IM。)进行上传,进入系统点击"选择文件",并 点击"上传"按钮。

| 信息填报 (1)                               |                                             | 公示公告                                       | 信用修复       | 用户设     | 置       |          |        |
|----------------------------------------|---------------------------------------------|--------------------------------------------|------------|---------|---------|----------|--------|
| 营业执照作废声明                               | 简易注销公告                                      | 普通注销公告                                     | 执行标准自我声明   | 集团母公司公示 | 企业减资公告  | 企业合并公告   | 企业分立公告 |
|                                        |                                             |                                            |            |         |         |          |        |
| 名称授权与转让公告 简易注销公告 公告                    | 信用承诺信息<br>期为20个目然日,公                        | 見<br>告开始时间是点击 "保存并?                        | 公示" 的系统时间! |         |         |          |        |
| 名称授权与转让公告<br>简易注销公告 公告<br>企业名称         | 信用承诺信息<br>期为20个目然日,公                        | 思<br>告开始时间是点击"保存并公                         | 公示"的系统时间!  | 统一社会復用  | 代码/注册号码 | 0* 0000- | ]      |
| 名称授权与转让公告<br>简易注销公告 公司<br>企业名称<br>登记机关 | 信用承诺信息<br>朝力20个言然日,公<br>循州市市场监督管<br>生成全体投资力 | また<br>音开始时间是点击 "保存井(<br>1)<br>言理局<br>(承诺书) | 公示。的系统时间!  | 统一社会復用  | 代码/注册号码 | 0* 80mh  | ]      |

3.1.1.3.5 保存并公示

点击"保存并公示",系统会弹出提示。阅读后,点击"本企业

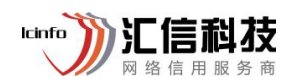

已知晓",完成公示。

| <b>浙江政务服务网</b><br>www.zjzwfw.gov.cn | 企业公示信息申报                                                        | 客户端▼ 消息000 ▼ 帮助▼ 退出 |
|-------------------------------------|-----------------------------------------------------------------|---------------------|
| 欢迎您!                                |                                                                 |                     |
| 信息填报 (1)                            | 公示公告 信用修复 用户设置                                                  |                     |
| 营业执照作废声明 简易注销                       | 提示:<br>请你仔细核对"全体股东承诺书",因上传错误或上传的事项不完整所产                         | 业合并公告 企业分立公告        |
| 名称授权与转让公告信用承                        | 生的法律问题由企业自行承担。浙江省简易注销公示期为20天,公示期届满之<br>日起30日内向企业登记机关提出简易注销登记申请。 |                     |
| 简易注销公告 公告期为20个目标                    | 本企业已知晓 返回重新核对                                                   |                     |
| 企业名称 浙江矽国。<br>登记机关 衡州市市:<br>生成全体    |                                                                 | 4316R               |
| 全体投资人承诺书 选择文件<br>注:经全体投资            | 人签字确认的承诺书请扫描或拍照后以图片JPG格式进行上传,上传的单张图片大小不超过1M。                    |                     |
|                                     | 保存保存并公示                                                         |                     |

3.1.1.3.6 查看公告结果

公示完成后,可查看公示时间。若需要修改可点击"补正材料", 若不需要注销公告也可点击"撤销"按钮。

| 次迎您!<br>东一社会信用代码。 |              | 去定代表人/负责人: 💷 | 注册资本:2200.00                | 万元人民币 成立日期                | :2005年3月3日                   | 登记机关:衢州市市场。                     | :督管理局                     |
|-------------------|--------------|--------------|-----------------------------|---------------------------|------------------------------|---------------------------------|---------------------------|
| 信息填报 (1           | )            | 公示公告         | 信用修复                        | 用户设                       | n.                           |                                 |                           |
| 营业执照作废声明          | 简易注销公告       | 普通注销公告       | 执行标准自我声明                    | 集团母公司公示                   | 企业减资公告                       | 企业合并公告                          | 企业分立公告                    |
| 名称授权与转让公告         | 信用承诺信息       |              |                             |                           |                              |                                 |                           |
| 简易注销公告            |              |              |                             |                           |                              | 预觉打印 补                          |                           |
|                   |              |              |                             | 自2021-11-22<br>至2021-12-1 | 申请简易注销公告起,企<br>1公告期满,请务必于202 | 业将不能申请办理除简易注<br>2-03-21前到原登记机关申 | :销外的其他工商登记业<br>请办理简易注销登记号 |
|                   | 企业名称:        | 10.0         |                             | 统一社会信用代码                  | 3/注册号:                       |                                 |                           |
|                   | 登记机关:衢州市市场。  | 监督管理局        | 公告期:2021-11-22 至 2021-12-11 |                           |                              |                                 |                           |
| 全体抵               | 资人承诺书:全体投资人初 | 武诺书          |                             | 简易注销                      | 公告状态:正在进行简易活                 | 主销公告                            |                           |
|                   |              |              |                             |                           |                              |                                 |                           |

国家企业信用信息公示系统(浙江)公示公告操作手册(V1.0)

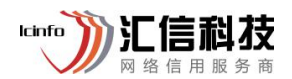

3.1.2. 普通注销公告

### 3.1.2.1 概述

公司到登记机关办理公司注销程序之前一定要依法进行公司清算, 包括终止生产经营销售活动、了结公司事务、了结民事诉讼、清理债 权和债务和分配剩余财产等。

公司不论是何性质的清算,均应依下列步骤展开:

1、成立清算组。

2、展开清算工作。

清算组自成立之日起接管公司,开展以下业务: 接管公司财产、 了结公司未了业务、收取债权、清理债务、分配剩余财产、注销公司 法人资格并吊销营业执照。

3、通知债权人申报债权。

4、提出清算方案。

3.1.2.2 适用范围

公司注销有内部和外部两方面的原因,内部原因例如公司经营不善,市场不好等。外部原因例如被吊销、撤销等,具体如下:

股东或股东会作出公司解散决议;

公司依法宣告破产;

公司章程规定营业期限届满且不续;

公司章程或法律规定的解散事由出现;

公司因合并、分立解散;

公司被依法强制解散;

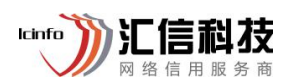

国家企业信用信息公示系统(浙江)公示公告操作手册(V1.0)

公司吊销或撤销后转注销。

- 3.1.2.3 操作流程
- 3.1.2.3.1 进入普通注销公告

进入系统后,点击"公示公告"-点击"普通注销公告",进入"清 算组备案/债权人公告"

|                  |                         | ACC 149 : 20034-3731 |        | 注册资本:2200.00万元入民的 |      |
|------------------|-------------------------|----------------------|--------|-------------------|------|
| 法管组名安/信权人公生      | (LETIEHIES73)           | 437L                 |        |                   |      |
|                  |                         |                      |        |                   | <br> |
| 清算組备案 债权人公告 公告者  | 语                       |                      |        |                   |      |
| 提示:如果已经在登记机关进行清算 | <sup>[</sup> 組备案,无需通过本系 | 系统填报。                |        |                   |      |
| 清算组成立日期          |                         |                      |        |                   |      |
| 注销原因             | 请选择                     |                      |        | ¥                 |      |
| 油管/日本八468        | 浙江省 🔹                   | -请选择- ▼ -请选择-        | ▼请选择 ▼ | 请输入具体详细地址         |      |
| 清井泊の724841       | 请输入具体详细地:               | ht                   |        |                   |      |
| 清算组联系电话          |                         |                      |        |                   |      |
|                  |                         |                      |        |                   |      |
|                  |                         | リ肩井坦田里寺北省成ホ人太陽に切入災迫の | 6      |                   |      |
|                  |                         |                      |        |                   |      |

### 3.1.2.3.2 填写清算组备案

依次填写清算组成立日期"、注销原因、清算组办公地址、清算 组联系电话、清算组成员 (注: 股份有限公司的清算组由董事或者股东大会确定的人员组成)。填写 完成后,点击"保存"。

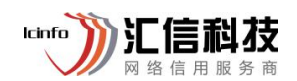

| 欢迎您!浙江矽盛电子有<br>登记机关: 新州市市场监督管理局<br>法定代表人/负责人: 唐崩燕 | 限公司                                                                                                    | 统 社会信用代码:91330800771924316R<br>成立日期:2005年3月3日 | 注册         | 号:33080040000030<br>资本:2200.00万元人民币 |          |
|---------------------------------------------------|----------------------------------------------------------------------------------------------------|-----------------------------------------------|------------|-------------------------------------|----------|
| 报表中背景颜色为 的内容将公示                                   | 于企业信用信息公示系统                                                                                                    |                                               |            |                                     |          |
| 清算组备案/债权人公告                                       |                                                                                                    |                                               |            |                                     |          |
| 清算组备案 债权人公告 公告重                                   | - <b>E</b>                                                                                                    |                                               |            |                                     |          |
| 提示:如果已经在登记机关进行清算                                  | 1913 音案 / 无需通过本系统填报。                                                                                                    |                                               |            |                                     |          |
| 清算组成立日期                                           | 2021-11-22                                                                                                    |                                               |            |                                     |          |
| 注销原因                                              | 经营期限届满                                                                                                    |                                               |            | *                                   |          |
|                                                   | 浙江省 • 杭州市                                                                                                    | ▼ 拱墅区 ▼ 米市                                    | 巷街道 ▼ 莫干上路 |                                     |          |
| 清昇组办公地址                                           | 浙江省杭州市拱墅区米市巷街道                                                                                                    | 道莫干上路                                         |            |                                     |          |
| 清算组联系电话                                           | Contraction of the local distribution of the local distribution of the |                                               |            |                                     |          |
| 提示:有限责任公司的清算组由股东<br>自然人 选择已有股东 添加<br>清算组成员        | 組成;股份有限公司的清算組由董<br>加成员<br>证件类型 居民身份 ▼                                                                                                    | 事或書股东大会确定的人员组成。<br>证件号码                       | 联系电话       | 地址                                  | 清算组负责人 ⑧ |
| 清算组成员                                             | 证件类型 居民身份 ▼                                                                                                    | 证件号码                                          | 联系电话       | 地址                                  | 清算组负责人 🔘 |
| 非自然人选择已有股东                                        | 际加成员                                                                                                    |                                               |            |                                     |          |
|                                                   |                                                                                                    | 保存                                            | 取消         |                                     |          |
|                                                   | AND                                                                                                    |                                               |            |                                     | -afo     |

### 3.1.2.3.3 填写债权人公告

完成清算组备案后,点击"债权人公告",点击"是",进入债 权人公告填写界面。依次填写注销原因、债权申报联系人、债权申报 联系电话、债权申报地址。填写完成后,点击"保存"。

| <b>浙江政务服务网</b><br>www.zjzwfw.gov.cn               | 企业公示信息申报                           |                           | 客户端 ▼ | 消息 <mark>99+</mark> ▼ | 帮助▼ | 退出 |  |  |  |  |
|---------------------------------------------------|------------------------------------|---------------------------|-------|-----------------------|-----|----|--|--|--|--|
| 欢迎您!<br>登记机关: <del>都州市市场监督管理局</del><br>法定代表人/负责人: | 统一社会信用代码:<br>成立日期:2005年3月3日        | 注册号:<br>注册资本:2200.00万元人民币 |       |                       |     |    |  |  |  |  |
| 报表中背景颜色为的内容将公示于企业值用(<br>清算组备案/债权人公告               | 總公示系統                              |                           |       |                       |     |    |  |  |  |  |
| 清算组备案 债权人公告 公告重看                                  |                                    |                           |       |                       |     |    |  |  |  |  |
|                                                   | 提示:是否已进行清算组备案!<br>(如果没有,请先进行清算组备案) |                           |       |                       |     |    |  |  |  |  |
|                                                   | 是否                                 |                           |       |                       |     |    |  |  |  |  |
|                                                   |                                    |                           |       |                       |     |    |  |  |  |  |

9

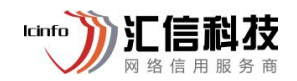

| <b>浙江政务服务</b><br>www.zjzwfw.gov.                    | 网 企业公示信息申报               | 客户端 ▼  | 消息 <mark>997</mark> ▼ | 帮助 ▼ | 退出 |
|-----------------------------------------------------|--------------------------|--------|-----------------------|------|----|
| 欢迎您!浙江矽盛电子有限<br>登记机关:新州市市场监督管理局<br>法定代表人负责人:周期差     | 公司                       |        |                       |      |    |
| 报表中容显颜色为 的内容将公示于<br>清算组备案/债权人公告<br>清算组备案 债权人公告 公告查看 | 全业信用信息公元系统               |        |                       |      |    |
| 注销原因                                                | 营期限届满                    |        |                       |      |    |
| 债权申报联系人                                             |                          |        |                       |      |    |
| 债权申报联系电话                                            |                          |        |                       |      |    |
| )<br>债权申报地址                                         | 过省 ▼ 杭州市 ▼ 拱墅区 ▼ 米市巷街道 ▼ |        |                       |      |    |
|                                                     | 保存    关闭                 | 23.57. |                       |      |    |

3.1.2.3.4 公告查看

注销公告申报成功后,可在"公告查看"中查看状态及公告结束时间等。同时在本页面也可操作修改或撤销。

|                               |                        |                             |                       |         | ±0.0±  | - | ī |
|-------------------------------|------------------------|-----------------------------|-----------------------|---------|--------|---|---|
| ③浙江                           | 政务服务网<br>zjzwfw.gov.cn | 企业公示信息申报                    |                       | 各尸病▼ 泪尽 | ●●●前別● | 0 |   |
| 欢迎您!<br>登记机关:新州市市<br>法定代表人负责人 | 场监督管理局                 | 统一社会信用代码:<br>成立日期:2005年3月3日 | 注册号:<br>注册资本:2200.00万 | 元人民币    |        |   |   |
| 报表中 <mark>背景颜色为</mark>        | 的内容将公示于企业信用信           | 息公示系统                       |                       |         |        |   |   |
| 清算组备案/                        | <b>责权人公告</b>           |                             |                       |         |        |   |   |
| 清算组备案 债权                      | 又人公告 公告查看              |                             |                       |         |        |   |   |
| 序号                            | 清算组备案日期                | 债权人公告日期                     | 公告状态                  | 直看详细    |        |   |   |
| 1                             | 2021-11-22             | 2021年11月22日-2022年01月06日     | 已发布                   | 查看 修改   | 撤销     |   |   |
| 2                             | 2021-03-12             | 2021年03月12日-2021年04月26日     | 已撤销                   | 查看      |        |   |   |
| .5                            | jima s                 |                             |                       |         |        |   |   |
| NO TO NO                      |                        |                             |                       |         |        |   |   |
|                               |                        |                             |                       |         |        |   |   |
|                               |                        |                             |                       |         |        |   |   |
|                               |                        |                             |                       |         |        |   |   |
|                               |                        |                             |                       |         |        |   |   |
|                               |                        |                             |                       |         |        |   |   |
|                               |                        |                             |                       |         |        |   |   |

国家企业信用信息公示系统(浙江)公示公告操作手册(V1.0)

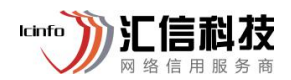

### 3.2. 营业执照作废声明

### 3.2.1. 概述

国家总局近日发布《国务院关于取消一批行政许可等事项的决定》 (国发[2018]28号,以下简称《决定》),提出自2018年9月1日起, 对于营业执照丢失或损坏,申请人申请补领的,企业登记机关不再指 定报刊声明作废,由企业按照自主公示、自负其责的原则,免费在国 家企业信用信息公示系统上公示"营业执照作废声明"。

3.2.2. 适用范围

全省企业、个体工商户、农民专业合作社。 3.2.3. 操作流程

3.2.3.1 营业执照作废声明

进入系统后,点击"公示公告"-点击"营业执照作废声明",进入营业执照作废声明填报界面。

| <b>浙江政务</b> 朋<br>www.zjzwfw. | <b>股务网</b> 企 | 业公示信息申     | 报           |       |                 | 客户端 ▼               | 消息 <mark>99+</mark> ▼ 帮助 ▼ 退 | Ш                     |
|------------------------------|--------------|------------|-------------|-------|-----------------|---------------------|------------------------------|-----------------------|
| <b>欢迎您!</b><br>统一社会信用代码:     | -            | 法定代表人/负责人: | 注册资本:100.00 | 万元人民币 | 成立日期:2017年2月15日 | 登记机关:衢州             | 市市场监督管理局                     |                       |
| 信息填报 (1)                     | 10           | 公示公告       | 信用修复 (3)    |       | 用户设置            |                     |                              |                       |
| 营业执照作废声明                     | 简易注销公告       | 普通注销公告     | 执行标准自我声明    | 集团母公司 | 公示 企业减资公司       | <b>企业合并公</b>        | 告 企业分立公告                     |                       |
| 名称授权与转让公告                    | 信用承诺信息       |            |             |       |                 |                     |                              |                       |
| 营业执照作废声明境                    | 真报           |            |             |       |                 |                     |                              | $\overline{\uparrow}$ |
|                              |              |            |             |       |                 |                     | 添加                           | 顶部                    |
| 序号                           | 是召           | 西正副本       | 声明日期        |       | 公示状态            |                     | 操作                           | の 在线                  |
|                              |              |            |             |       | 共查询到 0 条信息,共    | 80页 首页 <b>《</b> 上一3 | 1 下一页) 末页                    | 各版                    |

3.2.3.2 填写营业执照作废声明信息

点击"添加",系统会自动弹出温馨提示,点击"确定",进入 信息填写界面。根据营业执照丢失情况,选择正副本/正本/副本,并

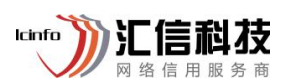

国家企业信用信息公示系统(浙江)公示公告操作手册(V1.0)

填写营业执照副本编号,填写完成后,点击"保存并公示"。

| <b>资新江政</b><br>www.zjz               | S服务网 企业公示信息申报<br>fw.gov.cn 企业公示信息申报                                           | カ▼ 退出       |
|--------------------------------------|-------------------------------------------------------------------------------|-------------|
| <b>欢迎您!</b><br>统一社会信用代码:<br>营业执照作废声明 | 资格的资格的资格。<br>法定代表人/负责人: 注册资本:100.00万元人民币 成立日期:2017年2月15日 登记机关:衢州市市场监督管理局<br>授 | ×           |
|                                      | <ul> <li>         を許正期は         ・満法择-         <ul> <li></li></ul></li></ul>   | 不調          |
| ③ 新江                                 | 服务咨询热线:400-888-4636 联系在线客服<br><b>务服务网</b> 企业公示信息申报                            | ● * 帮助 * 退出 |
| <b>欢迎您!</b><br>统一社会信用代码:             |                                                                               | 管理局         |
| 营业执照作废声                              | 臺班       是否正副本     副本     ✓       宮业执照副本県                                     | ×           |
|                                      | 服务咨询热线:400-888-4636 联系在线客服                                                    |             |

3.1.2.3 公告查看

营业执照作废声明保存并公示,该公告在国家企业信用信息公示 系统公示后,可以向登记机关申请补办营业执照。(注:营业执照作废声明 公示后不支持修改或撤销)

| <b>浙江政务</b> 朋<br>www.zjzwfw. | <b>股务网</b> 企 | 业公示信息申     | 报           |       |      |              | HA  | 客户端 👻 🦷 | 肖息 <mark>99+</mark> - 幕 | 勁 ▼ 退出 |
|------------------------------|--------------|------------|-------------|-------|------|--------------|-----|---------|-------------------------|--------|
| <b>欢迎您!<br/>统一</b> 社会信用代码:1  |              | 法定代表人/负责人: | 注册资本:100.00 | 万元人民币 | 成立日期 | 月:2017年2月15日 | 登记机 | 送:衢州市市  | 市场监督管理局                 |        |
| 信息填报 (1)                     |              | 公示公告       | 信用修复 (3)    |       | 用    | 户设置          |     |         |                         |        |
| 营业执照作废声明                     | 简易注销公告       | 普通注销公告     | 执行标准自我声明    | 集团母公  | 司公示  | 企业减资公告       | 企业  | 也合并公告   | 企业分:                    | 立公告    |
| 名称授权与转让公告                    | 信用承诺信息       |            |             |       |      |              |     |         |                         |        |
| 营业执照作废声明境                    | 真报           |            |             |       |      |              |     |         |                         | 添加     |
| 序号                           | 是            | 否正副本       | 声明日期        |       |      | 公示状态         |     |         | 操作                      |        |
| 1                            |              | 正本         | 2021年11月23  | 日     |      | 公示           |     |         | 878                     |        |
|                              |              |            |             |       | #    | 查询到1条信息,共1页  | 首页  | ◆上一页    | 1 下一页                   | 末页     |

lcinfo

3.3. 企业减资公告

3.3.1. 概述

当一个公司出现资本过剩、亏损严重或经营项目发生变更时,根据经营业务的实际情况,依法减少注册资本金的行为。

3.3.2. 适用范围

适用于存续状态的企业(不含农专社、个体户),非存续状态(包 含注销、吊销、迁出、撤销)的企业不允许发布

3.3.3. 操作流程

3.3.3.1 企业减资公告

进入系统后,点击"公示公告"-点击"企业减资公告",进入企业减资公告填报界面。

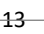

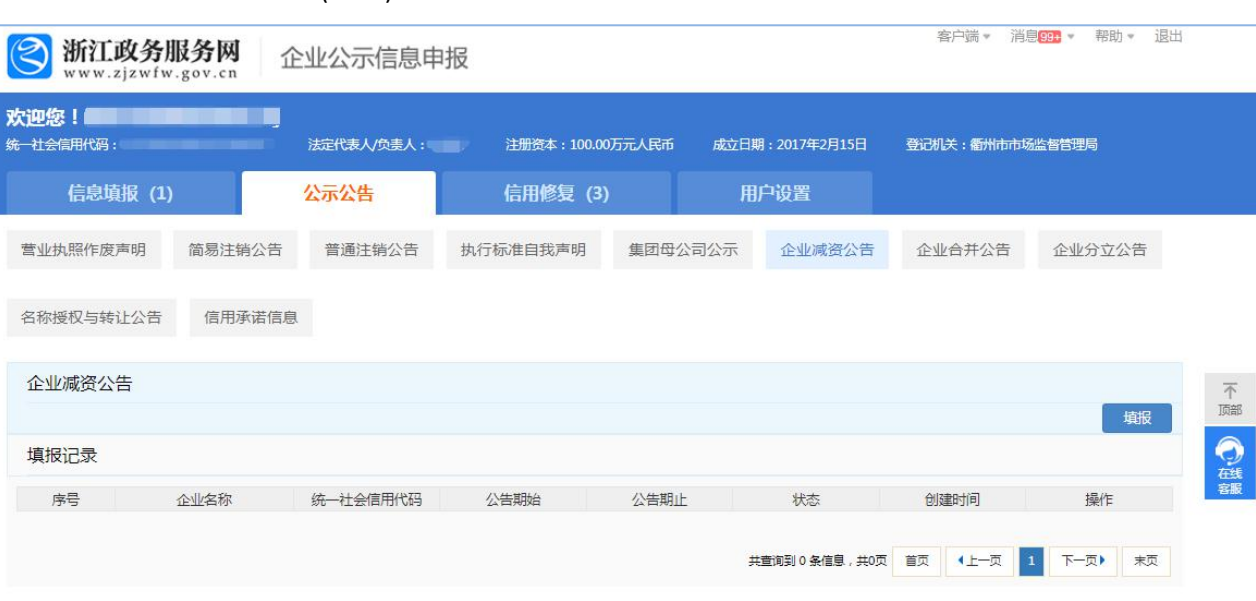

lcinfo

3.3.3.2填写企业减资公告信息

点击"填报",进入企业减资公告信息填写界面。依次填写减资 后注册资本、公告开始日期、申报联系人、申请联系电话、申报地址 (系统默认显示注册地,可修改)

| 🕙 浙江    | 政务服务网     | 企业公示信息申报          | 客户端 * 消息 99 * 帮助 * 退 |
|---------|-----------|-------------------|----------------------|
| www     | 企业减资公告    |                   | ×                    |
| 欢迎您!忂   |           | 信息填报 预范公示         | •                    |
| 统一社会信用代 | 减资企业      |                   | 洲市市场监督管理局            |
| 信息      |           |                   |                      |
|         | 注册资本现为:   | 100.00万元人民币       |                      |
| 宫业执照作   | *注册资本减至:  | 请输入注册资本 万元人民币     | 公告 企业分立公告            |
| 名称授权与   | * 公告开始日期: | 请选择公告开始时间         |                      |
| 企业减资    | *公告结束日期:  | 公告将在开始日期后的45天结束公示 | Jake 2               |
| 填报记录    | *申报联系人:   | 请输入联系人姓名          | Aptr                 |
| 序号      | * 申报联系电话: | 请输入联系人电话          | 操作                   |
|         | * 申报地址:   | 衢州市柯城区花园前36-2号    |                      |
|         |           |                   |                      |
|         |           | <del>下_黄</del>    | •                    |

3.3.3.3保存并公示

信息填写完成后,点击"下一步"预览填报信息,若无误则点击

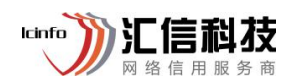

"保存并公示"。

| 营业执照作 企业减资公告 |                                                                                                    | × 公告 企业分立公告    |
|--------------|----------------------------------------------------------------------------------------------------|----------------|
|              | 信息填版 预选公示                                                                                                    |                |
| 名称授权与        | 关于 的减资公告                                                                                                    |                |
| 企业减资         | 填报日期:2021年11月23日                                                                                              |                |
|              | 企业名称                                                                                                    | 填描             |
| 真报记录         | 统一社会信用代                                                                                                    |                |
| 序号           | 码注册号                                                                                                    | 操作             |
|              | 登记机关 衢州市市场监督管理局                                                                                               |                |
|              | 公告期 2021年11月23日-2022年01月06日                                                                                   |                |
|              | 公告內容<br>衝州华派贸易有限公司因决议(定)减资,注册资本由100.00万元人民币减<br>至20万元人民币,拟向衢州市市场监督管理局申请变更登记,债权人可自<br>公告之日起45日內要求本公司清偿债务或提供担保。 |                |
|              | 申报联系人                                                                                                    |                |
|              | 申报联系电话                                                                                                    | 2000 年振操作咨询    |
|              | 申报地址                                                                                                    | 数字证书咨询<br>正多服务 |
|              | 上一步 保存并公示                                                                                                    |                |

### 3.3.3.4 公告查看

企业减资公告申报成功后,可查看状态及公告结束时间等。企业 提交发布公告后,允许企业在公告期满前撤回所发布的公告信息,选 择撤回则不再对外公示相关信息,填写的信息为未发布状态,撤回后 可选择删除信息,也可以选择修改后重新提交去发布,重新提交的公 告期按照修改提交之日起重新计算。

| <b>新江政务</b>               | 服务网 1<br>v.gov.cn 1 | 企业公示信息申    | 报                  |                    |                 | 客户端 消                       | 息 <mark>99+</mark> * 帮助 *                                       |
|---------------------------|---------------------|------------|--------------------|--------------------|-----------------|-----------------------------|-----------------------------------------------------------------|
| <b>:迎您!」<br/>—社会信用代码:</b> |                     | 法定代表人/负责人: | 注册资本:100.00        | )万元人民币             | 成立日期:2017年2月15日 | 登记机关:衢州市市场                  | <u> </u>                                                        |
| 信息填报 (1                   | )                   | 公示公告       | 信用修复 (3)           |                    | 用户设置            |                             |                                                                 |
| 营业执照作废声明                  | 简易注销公告              | 普通注销公告     | 执行标准自我声明           | 集团母公司              | 公示 企业减资公告       | 企业合并公告                      | 企业分立公告                                                          |
| 名称授权与转让公告                 | 信用承诺信息              | I.         |                    |                    |                 |                             |                                                                 |
|                           |                     |            |                    |                    |                 |                             |                                                                 |
| 企业减资公告                    |                     |            |                    |                    |                 |                             | 1111                                                            |
| 企业减资公告                    |                     |            |                    |                    |                 |                             | 東部                                                              |
| 企业减资公告<br>填报记录<br>序号      | 企业名称                | 统一社会信用代码   | 公告期始               | 公告期止               | 状态              | 创建时间                        | <b>域</b> 拥<br>操作                                                |
| 企业减资公告<br>填报记录<br>序号<br>1 | 企业名称                | 统一社会信用代码   | 公告期始<br>2021-11-23 | 公告期止<br>2022-01-06 | 状态              | 创建时间<br>2021-11-23 15:46:21 | 「「「」」<br>「「」」<br>「「」」<br>「」」<br>「」」<br>「」」<br>「」」<br>「」」<br>「」」 |

lcinfo

### 3.4. 企业合并公告

### 3.4.1. 概述

企业合并亦称 "公司合并"。两个或者两个以上的企业通过订立 合并协议,依照有关法律法规的规定,将资产合为一体,组成一个新 企业的行为过程。企业合并的结果是,新企业的资产等于各个合并企 业的资产总和。企业合并可分为吸收合并和新设合并两种形式。吸收 合并,指两个或两个以上的企业通过订立合并协议,并依照有关法律 法规的规定合并后,其中一个企业接收了其他企业的资产 (包括债务) 后继续存在而其他企业被解散的合并方式。在这种方式中,解散的企 业称为被合并企业,继续存在的企业称为续存企业。新设合并,指两 个或两个以上的企业通过订立合并协议,并依照有关法律法规的规定 合并后,在所有企业都解散的基础上,设立一个新企业的合并方式。 企业合并的效应,主要是优化资源配置、形成规模经济、增强企业的 市场竞争力、提高经济效益。

16

国家企业信用信息公示系统(浙江)公示公告操作手册(V1.0)

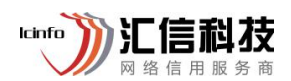

3.4.2. 适用范围

适用于存续状态的企业(不含农专社、个体户),非存续状态(包含注销、吊销、迁出、撤销)的企业不允许发布。

3.4.3. 操作流程

3.4.3.1 吸收合并

3.4.3.1.1 进入企业合并公告

进入系统后,点击"公示公告"-点击"企业合并公告",进入企业合并公告填报界面。

| -社会信用代码:  |        | 法定代表人/负责人: | 注册资本:100.00 | 0万元人民币 成立日 | 期:2017年2月15日 | 登记机关:衢州市市场 | 监督管理局 |
|-----------|--------|------------|-------------|------------|--------------|------------|-------|
| 信息填报 (1)  |        | 公示公告       | 信用修复 (3)    | ) J        | 沪设置          |            |       |
| 营业执照作废声明  | 简易注销公告 | 普通注销公告     | 执行标准自我声明    | 集团母公司公示    | 企业减资公告       | 企业合并公告     | 企业分立公 |
| 名称授权与转让公告 | 信用承诺信息 |            |             |            |              |            |       |
| 企业合并公告    |        |            |             |            |              |            |       |
| 填报记录      |        |            |             |            |              |            |       |
|           | 米田     | 企业安称       | 公告期始        | 公告期止       | 状态           | 创建时间       | 操作    |

3.4.3.1.2填写被合并企业信息

点击"填报",进入企业吸收合并公告界面。点击"添加要合并 企业",填写合并企业信息。注:若有多个合并企业依次点击"添加要合并企业" 完成信息填写

国家企业信用信息公示系统(浙江)公示公告操作手册(V1.0)

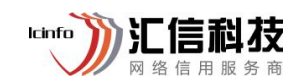

| 企业合并公告填报          |                                                                           | × |
|-------------------|---------------------------------------------------------------------------|---|
|                   | <ul> <li></li></ul>                                                       | - |
| 合并方式:             | ● 吸收合并 ○ 新设合并                                                             |   |
| 合并企业:             | 统一信用代码、 注册资本: 100.000000 万元人民币                                            |   |
|                   | +添加要合并企业                                                                  |   |
| 企业状态与负广、<br>债权归属: | <ul> <li>合并后企业状态: ● 存续 ● 解散注销</li> <li>* 合并后注册资本: 请输入 万元 人民币 ▼</li> </ul> |   |
| * 公告开始日期:         | 请选择公告开始时间                                                                 |   |
| *公告结束日期:          |                                                                           |   |
| * 申报联系人:          | 请输入联系人姓名                                                                  |   |
| * 申报联系电话:         | 请输入联系人电话                                                                  |   |
| * 甲报地址:           | 衡州市柯城区花园前36-2号 // // 下─步                                                  |   |
|                   |                                                                           |   |
|                   |                                                                           |   |
|                   |                                                                           |   |

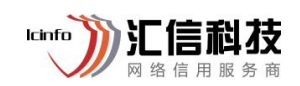

| 企业合并公告填报         |            |                    |   | × |
|------------------|------------|--------------------|---|---|
|                  |            | ◎ (2)<br>信息填报 預度公示 |   | - |
| 合并方式:            | ● 吸收合并 ○ 新 | 设合并                |   |   |
| 合并企业             | 添加企业       |                    | × |   |
|                  | 企业来源:      | <b>首内企业</b>        |   |   |
| 企业状态与资产、<br>债权归属 | *企业名称      | 请输入企业关键字           | * |   |
|                  | *统一信用代码:   | 请输入统一信用代码          | _ |   |
| • A###20#        | *注册资本:     | 请输入注册资本 万元 人民币     |   |   |
|                  | *联系人:      | 请输入联系人姓名           |   |   |
| *公告结束日期          | ○ * 手机号码:  | 请输入联系人手机号          | _ |   |
| * 申报联系人          |            |                    |   |   |
| *申报联系电话          |            |                    |   |   |
| * 申报地址           |            | 提交取消               |   |   |
|                  |            |                    |   |   |
|                  | 下一步        |                    |   |   |
|                  | 14.        |                    |   |   |

### 3.4.3.1.3 填写吸收合并公告信息

完成合并企业填写后,需依次填写:企业状态与资产、债权归属 (只允许一个为"存续",其余只能是"解散注销")、公告开始日期、申报联系 人、申报联系电话、申报地址 (系统默认显示注册地,可修改)。

国家企业信用信息公示系统(浙江)公示公告操作手册(V1.0)

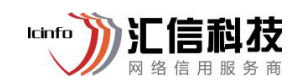

| 企业合并公告填报          |                                                                   | ×   |
|-------------------|-------------------------------------------------------------------|-----|
| 合并方式:             | <ul> <li>● 吸收合并 ○ 新设合并</li> </ul>                                 | •   |
| 合并企业:             | 统一信用代码1 注册资本:<br>100.000000 万元人民币                                 |     |
|                   | 统一信用代码 注册资本:8万元人<br>民币<br>联系人: 联系电话:                              | 2 🖻 |
| 企业状态与资<br>产、债权归属: | +添加要合并企业<br>合并后企业状 ● 存续 ● 解散注消<br>态:<br>*合并后注册 20 万元<br>资本: 人民市 • |     |
|                   |                                                                   |     |
| * 公告开始日期:         | 请选择公告开始时间                                                         | ,   |
| * 公告结束日<br>期:     |                                                                   |     |
| *申报联系人:           | 请输入联系人姓名                                                          |     |
| * 申报联系电话:         | 请输入联系人电话                                                          |     |
| * 申报地址:           |                                                                   |     |
|                   | <del>我</del> —不                                                   |     |

3.4.3.1.4 保存并公示

信息填写完成后,点击"下一步",点击填写信息进行确认,若 无误则点击"保存并公示"。

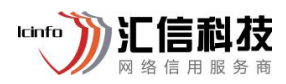

| 企业合并公告填报 |        |                                                                                                    | ×         |
|----------|--------|----------------------------------------------------------------------------------------------------|-----------|
|          |        |                                                                                                    |           |
|          | ¢      | 关于 的合并公告                                                                                                    |           |
|          |        | 填报日期:2021年11月23日                                                                                                    |           |
|          | 存续企业   | 统社会信用代码:<br>決田资本:100.00000万元<br>人民币<br>登记机关:衢州市市场监督管理局                                                                                                    |           |
|          | 解散注销企业 | <ul> <li>         统一社会信用代码:         注册资本:8万元人民币         登记机关:义乌市市场监督管理局         联系人:测试联系电话:12345678912     </li> </ul>                                                                                                    |           |
|          | 公告期    | 2021年11月23日-2022年1月6日                                                                                                    |           |
|          | 公告内容   | 根据         」与、         的合并协议,2家公司合并,           并,合并方式为:吸收合并,         存续,           , 解散注销。合并前         注册资本为100.000000万元           人民币,         注册资本为8万元元人民币。合并后           , 注册资本为20万元人民币。         :的资产归。,,,,,           , 所有,所有债权债务由         承继。债权人           可自公告之日起45日内要求公司清偿债务或提供担保。 |           |
|          | 申报联系人  |                                                                                                    |           |
|          | 申报联系电话 |                                                                                                    |           |
|          | 申报地址   |                                                                                                    |           |
|          |        | 上一步保存并公示                                                                                                    |           |
|          | Harn   |                                                                                                    | <i>WB</i> |

### 3.4.3.1.5 被合并企业确认

吸收合并,填写企业发起后,需等待被吸收企业的确认,确认企 业需登录国家企业信用信息公示系统操作确认。进入系统后,点击"确 认",完成确认。

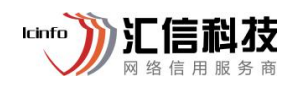

| 统一社会信用代码:                        |                 | 法定代表人/负责人:    | 注册资本:2200          | .00万元人民币 成         | 立日期:2005年3月3日 | 登记机关:衢州市市                   | 场监督管理局      |
|----------------------------------|-----------------|---------------|--------------------|--------------------|---------------|-----------------------------|-------------|
| 信息填排                             | 炅 (1)           | 公示公告          | 信用修复               | 用户                 | 设置            |                             |             |
| 营业执照作废声                          | 明简易注销公          | 告 普通注销公告      | 执行标准自我声明           | 集团母公司公示            | 企业减资公告        | 企业合并公告                      | 企业分立公计      |
| 名称授权与转让                          | 公告 信用承诺         | 信息            |                    |                    |               |                             |             |
|                                  |                 |               |                    |                    |               |                             |             |
| 企业合并公告                           | ŧ               |               |                    |                    |               |                             |             |
| 企业合并公告                           | Ī               |               |                    |                    |               |                             | ų           |
| 企业合并公告                           | 1               |               |                    |                    |               |                             | 填           |
| 企业合并公告<br>填报记录<br>序号             | 美型              | 企业名称          | 公告期始               | 公告期止               | 状态            | 创建时间                        | 填           |
| 企业合并公告<br>填报记录<br><u>序号</u><br>1 | -<br>英型<br>吸收合并 | 企业名称<br>(发起者) | 公告期始<br>2021-11-23 | 公告期止<br>2022-01-06 | 状态            | 创建时间<br>2021-11-23 17:16:34 | 操作 論认 查看公告) |

3.4.3.1.6 公告查看

被合并企业确认后,发起者在企业合并公告中可查看已发布记录。 企业提交发布公告后,允许企业在公告期满前撤回所发布的公告信息, 选择撤回则不再对外公示相关信息,填写的信息为未发布状态,撤回 后可选择删除信息,也可以选择修改后重新提交去发布,重新提交的 公告期按照修改提交之日起重新计算。

| 欢迎您!                            |                    | 注完代事人/负责人。 | 注册资本・10  | 000万군사로족 成 | 立日期·2017年2日15 | 日 登记机关,复州市 | 市场收留管理局 |
|---------------------------------|--------------------|------------|----------|------------|---------------|------------|---------|
| 信息填持                            | 爱 (1)              | 公示公告       | 信用修复(3   | ) .        | 用户设置          |            |         |
| 营业执照作废声                         | 明 简易注销公            | 告 普通注销公告   | 执行标准自我声明 | 集团母公司公示    | 企业减资公告        | 企业合并公告     | 企业分立公告  |
|                                 |                    |            |          |            |               |            |         |
| 名称授权与转让                         | 公告 信用承诺            | 信息         |          |            |               |            |         |
| 企业合并公告                          |                    | 信息         |          |            |               |            | 填报      |
| 企业合并公告填报记录                      |                    | 信息         |          |            |               |            | 填报      |
| 名称漫似与转过<br>企业合并公告<br>填报记录<br>序号 | 公告 信用承诺<br>5<br>类型 | 信息 企业名称    | 公告期始     | 公告期止       | 状态            | 创建时间       | 填报      |

22

QI-4-DD-17 国家企业信用信息公示系统(浙江)公示公告操作手册(V1.0)

3.4.3.2 新设合并

### 3.4.3.2.1 进入企业合并公告

进入系统后,点击"公示公告"-点击"企业合并公告",进入企

业合并公告填报界面。

| <b>资</b> 浙江政务/           | 服务网 í  | 全业公示信息申    | 报           |        |      |                 | 客户端 • 消!   | 3997 ▼ 帮助 ▼ 退出 |
|--------------------------|--------|------------|-------------|--------|------|-----------------|------------|----------------|
| <b>欢迎您!</b><br>统一社会信用代码: | _      | 法定代表人/负责人: | 注册资本:100.00 | )万元人民币 | 成立日期 | 期:2017年2月15日    | 登记机关:衢州市市场 | 监督管理局          |
| 信息填报 (1)                 | )      | 公示公告       | 信用修复 (3)    |        | 用    | 户设置             |            |                |
| 营业执照作废声明                 | 简易注销公告 | 普通注销公告     | 执行标准自我声明    | 集团母    | 公司公示 | 企业减资公告          | 企业合并公告     | 企业分立公告         |
| 名称授权与转让公告                | 信用承诺信息 | 1          |             |        |      |                 |            |                |
| 企业合并公告                   |        |            |             |        |      |                 |            | 填报             |
| 填报记录                     |        |            |             |        |      |                 |            |                |
| 序号                       | 类型     | 企业名称       | 公告期始        | 公告期」   | Ł    | 状态              | 创建时间       | 操作             |
|                          |        |            |             |        | ŧ    | 達询到 0 条信息 , 共0页 | 首页・上一页     | 1 下一页 末页       |

### 3.4.3.2.2 填写被合并企业信息

点击"填报",进入企业新设合并公告界面。点击"添加要合并 企业",填写合并企业信息。注:若有多个合并企业依次点击"添加要合并企业" 完成信息填写

23

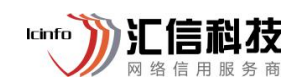

| <u>ث</u> | 业合并公告填报 |  |
|----------|---------|--|

| 企业合并公告填报                                      |                                                 | × |
|-----------------------------------------------|-------------------------------------------------|---|
|                                               |                                                 |   |
| 合并方式:                                         | ○ 吸收合并 ● 新设合并                                   |   |
| 合并企业(解散注<br>销):                               | 统一信用代码:91330800MA28FHBM67 注册资本: 100.000000万元人民币 |   |
|                                               | +添加要合并企业                                        |   |
| 新设企业                                          | * 企业名<br>称:<br>* 注册资<br>本: 请输入 万元 人民币 •         |   |
| * 公告开始日期:                                     | 请选择公告开始时间                                       |   |
| * 公告结束日期:                                     |                                                 |   |
| * 申报联系人:                                      | 请输入联系人姓名                                        |   |
| * 申报联系电话:                                     | 请输入联系人电话                                        |   |
| * 申报地址:                                       |                                                 |   |
| www.man.and.and.and.and.and.and.and.and.and.a |                                                 |   |
|                                               |                                                 |   |

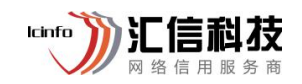

企业合并公告填报

| 正亚百开公司項权      |             |                                              |                       |
|---------------|-------------|----------------------------------------------|-----------------------|
|               |             | <ul> <li>○ (2)</li> <li>信息填报 预览公示</li> </ul> |                       |
| 合并方式:         | 🔵 吸收合并 💿 新  | 设合并                                          |                       |
| 合并企业(解散》<br>销 | 添加企业        |                                              | ×                     |
| 新设企业          | 企业来源:       | 省内企业 省外企业                                    |                       |
|               | * 企业名称      | 请输入企业关键字                                     |                       |
|               | * 统一信用代码:   | 请输入统一信用代码                                    |                       |
|               | * 注册资本:     | 请输入注册资本 万元 人民币 👻                             | 1                     |
| * 公告开始日期      | * 联系人:      | 请输入联系人姓名                                     |                       |
| * 公告结束日期      | 📀 * 手机号码:   | 请输入联系人手机号                                    |                       |
| * 申报联系人       |             |                                              |                       |
| * 申报联系电记      |             |                                              |                       |
| * 申报地址        |             | 提交取消                                         |                       |
|               |             | 1.                                           |                       |
|               | 下一步         |                                              |                       |
| unit Bill and | - Time      |                                              |                       |
|               | nunto ))) B | · · · · · · · · · · · · · · · · · · ·        |                       |
|               |             |                                              | 一代目前建立                |
|               |             |                                              | and the second second |
|               |             |                                              |                       |
|               |             | · 「「「」」「「」」                                  |                       |
|               |             |                                              |                       |
|               |             |                                              |                       |
|               |             |                                              |                       |
|               |             |                                              |                       |

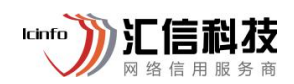

3.4.3.2.3 填写新设合并公告信息

完成合并企业填写后,需依次填写:新设企业信息、公告开始日期、申报联系人、申报联系电话、申报地址(系统默认显示注册地,可修改)。

| 合并企业(解散注<br>销): | 统一信用代码                  | 注册资本: 100.000000万元人民币 | Б  |
|-----------------|-------------------------|-----------------------|----|
|                 | 统一信用代码:<br>联系人:测试 联系电话: | 注册资本:2200万元人民币        | 区面 |
|                 | +添加要合并企业                |                       |    |
| 新设企业:           | *企业名称: 请输入企业名称          | R                     |    |
|                 | *注册资本: 请输入              | 万元 人民币 👻              |    |
| *公告开始日期:        | 请选择公告开始时间               |                       |    |
| *公告结束日期:        |                         |                       |    |
| *申报联系人:         | 请输入联系人姓名                |                       |    |
| * 申报联系电话:       | 请输入联系人电话                |                       |    |
| *申报地址:          | An experimental sector  |                       |    |

3.4.3.2.4 保存并公示

信息填写完成后,点击"下一步",点击填写信息进行确认,若 无误则点击"保存并公示"。

国家企业信用信息公示系统(浙江)公示公告操作手册(V1.0)

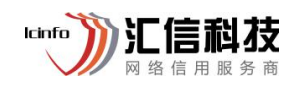

| 企业合并公告填报 |        |                                                                                                    | ×   |
|----------|--------|----------------------------------------------------------------------------------------------------|-----|
|          |        | 信息填报 预览公示                                                                                                    | -   |
|          | ×      | 表于 的合并公告<br>填报日期,2021年11月24日                                                                                                    | - 1 |
|          | 解散注销企业 | 统一社会信用代码:<br>元人民币<br>登记机关:衢州市市场监督管理局                                                                                                    |     |
|          | 解散注销企业 | 统一社会信用代码: 注册资本:2200万元人民币<br>登记机关:衢州市市场监督管理局<br>联系人:                                                                                                    |     |
|          | 公告期    | 2021年11月24日-2022年1月7日                                                                                                    |     |
|          | 公告内容   | 根据     与。     的合并协议,2家公司       合并,合并方式为:新设合并,     与。       公司合并设立新公     。     和。       均解散注销。合并直     注册资本为       100.000000万元人民币,     注册资本为2200万元元人       民币,合并后.     注册资本为200万元人民币。两公司的资产归新设       立的。     所有,所有债权债务由新设立的。     承继。       债权人可自公告之日起45日内要求公司清偿债务或提供担保。                                                                                                    |     |
|          | 申报联系人  | (888)                                                                                                    |     |
|          | 申报联系电话 | (community)                                                                                                    |     |
|          | 申报地址   | and the second second |     |
| 19       | Le av  | 上一步保存并公示                                                                                                    | •   |

# 3.4.3.2.5 被合并企业确认

新设合并,填写企业发起后,需等待合并企业的确认,确认企业 需登录国家企业信用信息公示系统操作确认。进入系统后,点击"确 认",完成确认。

| 入止心!<br>:一社会信用代码:                     |                | 法定代表人/负责人:                           | 注册资本:2200.0             | 00万元人民币 成立         | 日期:2005年3月3日 | 登记机关:衢州市市场                  | 监督管理局                 |
|---------------------------------------|----------------|--------------------------------------|-------------------------|--------------------|--------------|-----------------------------|-----------------------|
| 信息填报                                  | (1)            | 公示公告                                 | 信用修复                    | 用户                 | 设置           |                             |                       |
| 营业执照作废声明                              | 简易注销公          | 告 普通注销公告                             | 执行标准自我声明                | 集团母公司公示            | 企业减资公告       | 企业合并公告                      | 企业分立公告                |
|                                       |                |                                      |                         |                    |              |                             |                       |
| 名称授权与转让公                              | 告信用承诺          | 言息                                   |                         |                    |              |                             |                       |
| 名称授权与转让公<br>企业合并公告                    | 告 信用承诺         | 言息                                   |                         |                    |              |                             |                       |
| 名称授权与转让公<br>企业合并公告<br>填报记录            | 告 信用承诺         | 信息                                   |                         |                    |              |                             | 填报                    |
| 名称役秋与转让公<br>企业合并公告<br>填报记录<br>序号      | 告信用承诺 #型       | 信息 企业名称                              | 公告期始                    | 公告期止               | 状态           | 创建时间                        | 填报                    |
| 名称授秋与转让公<br>企业合并公告<br>填振记录<br>序号<br>1 | 告 信用承诺 关型 新设合并 | 信息<br>企业名称<br>(发<br>起者)<br>(行<br>确认) | 公告期始<br>t<br>2021-11-24 | 公告期止<br>2022-01-07 | 状态           | 创建时间<br>2021-11-24 11:03:20 | 填振<br>操作<br>确认 查習公告内容 |

lcinfo

信利夜

### 3.4.3.2.6 公告查看

合并企业确认后,发起者在企业合并公告中可查看已发布记录。 企业提交发布公告后,允许企业在公告期满前撤回所发布的公告信息, 选择撤回则不再对外公示相关信息,填写的信息为未发布状态,撤回 后可选择删除信息,也可以选择修改后重新提交去发布,重新提交的 公告期按照修改提交之日起重新计算。

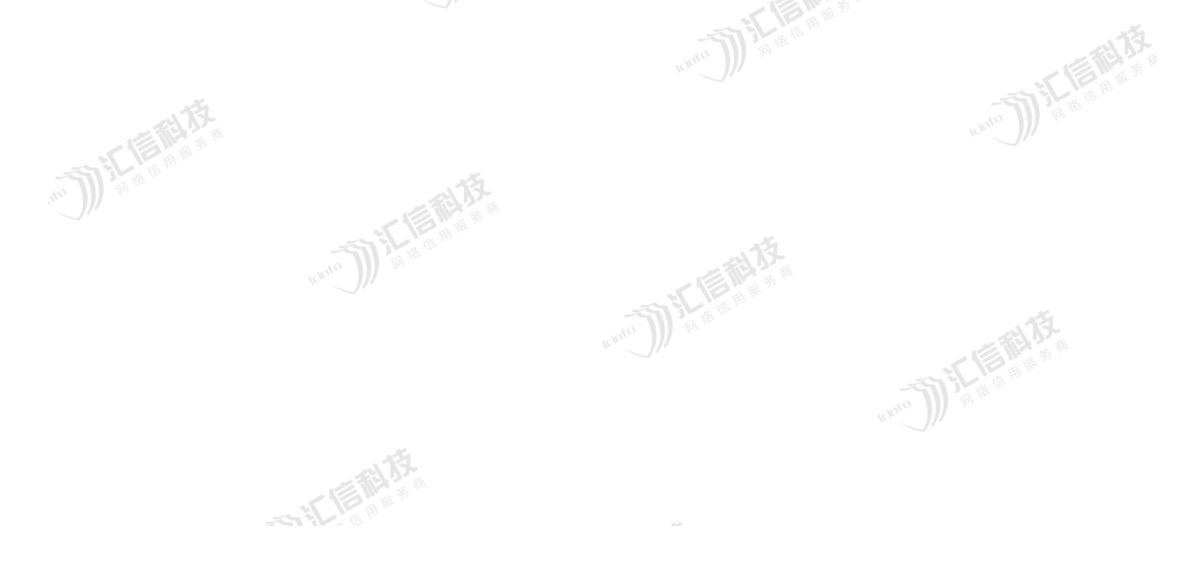

28

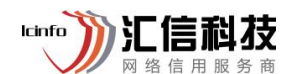

| 一社会信用代码:                         |               | 法定代表人/负责人:  | 注册资本:100.00 | の元人民币 成立日 | ]期:2017年2月15日 | 登记机关:衢州市市场 | 肠监督管理局 |
|----------------------------------|---------------|-------------|-------------|-----------|---------------|------------|--------|
| 信息填报                             | (1)           | 公示公告        | 信用修复 (3)    | , A       | 沪设置           |            |        |
| 营业执照作废声明                         | 月 简易注销公       | 告           | 执行标准自我声明    | 集团母公司公示   | 企业减资公告        | 企业合并公告     | 企业分立公告 |
| 名称授权与转让2<br>企业会并公告               | 公告 信用承诺       | 信息          |             |           |               |            |        |
| 名称授权与转让公<br>企业合并公告<br>值据记录       | 公告 信用承诺       | *信息.        |             |           |               |            | 填报     |
| 名称授权与转让2<br>企业合并公告<br>填报记录<br>序号 | 公告 信用承诺<br>类型 | 告信息<br>企业名称 | 公告期始        | 公告期止      | 状态            | 创建时间       | 填紙     |

3.5. 企业分立公告

3.5.1. 概述

企业分立,指一个企业依照有关法律、法规的规定,分立为两个或 两个以上的企业的法律行为。

3.5.2. 适用范围

适用于存续状态的企业(不含农专社、个体户),非存续状态(包 含注销、吊销、迁出、撤销)的企业不允许发布

3.5.3. 操作流程

3.5.3.1 进入企业分立公告

进入系统后,点击"公示公告"-点击"企业分立公告",进入企业分立公告填报界面。

| QI-4-DD-17   |      |       |      |        |
|--------------|------|-------|------|--------|
| 国家企业信用信息公示系统 | (浙江) | 公示公告挂 | 操作手册 | (V1.0) |

| -社会信用代码:  |        | 法定代表人/负责人: | 注册资本:100.00 | 万元人民币 成立日 | 期:2017年2月15日   | 登记机关:衢州市市场 | 汤监督管理局   |
|-----------|--------|------------|-------------|-----------|----------------|------------|----------|
| 信息填报 (1)  |        | 公示公告       | 信用修复 (3)    | 用         | 护设置            |            |          |
| 营业执照作废声明  | 简易注销公告 | 普通注销公告     | 执行标准自我声明    | 集团母公司公示   | 企业减资公告         | 企业合并公告     | 企业分立公告   |
| 名称授权与转让公告 | 信用承诺信息 | L          |             |           |                |            |          |
| 企业分立公告    |        |            |             |           |                |            | 南        |
| 填报记录      |        |            |             |           |                |            |          |
| 序号        | 类型     | 企业名称       | 公告期始        | 公告期止      | 状态             | 创建时间       | 操作       |
|           |        |            |             |           | 共查询到 0 条信息,共0页 | 首页 【上一页    | 1 下一页) オ |

lcinfo

信利枝

点击"填报",进入企业分立公告界面。点击"添加要分立企业", 填写分立企业信息。(注:若有多个分立企业依次点击"添加要分立企业"完成信息 填写)

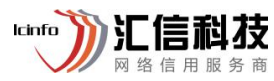

| 企业分立公告                                | ×                                                                                                    |
|---------------------------------------|----------------------------------------------------------------------------------------------------|
| ② ②<br>信息填报 预览公示                      |                                                                                                    |
| 分立方式: 💿 存续分立 💿 新设分立                   |                                                                                                    |
| 存续企业:<br>注册资本: 100.00万元人民币            |                                                                                                    |
| *分立企业: +添加要分立企业                       |                                                                                                    |
| *公告开始日期: 请选择公告开始时间                    |                                                                                                    |
| *公告结束日期:<br>公告将在开始日期后的45天结束公示         |                                                                                                    |
| *申报联系人: 请输入联系人姓名                      |                                                                                                    |
| * <b>申报联系电话</b> : 请输入联系人电话            |                                                                                                    |
| *申报地址:                                |                                                                                                    |
| ————————————————————————————————————— |                                                                                                    |
|                                       |                                                                                                    |
|                                       | water for the second second se |
|                                       |                                                                                                    |

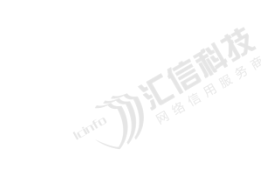

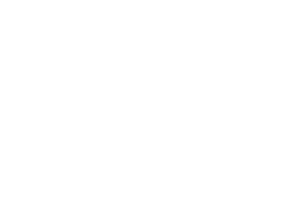

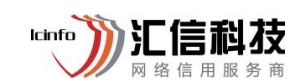

国家企业信用信息公示系统(浙江)公示公告操作手册(V1.0)

|                                    |                                                    | ×                                     |
|------------------------------------|----------------------------------------------------|---------------------------------------|
| *企业名称                              | 请输入企业名称                                            |                                       |
| *注册资本:                             | 请输入注册资本 万元 人民币                                     |                                       |
|                                    |                                                    |                                       |
|                                    |                                                    |                                       |
|                                    |                                                    | e e e e e e e e e e e e e e e e e e e |
|                                    |                                                    |                                       |
|                                    |                                                    |                                       |
|                                    | 提交取消                                               |                                       |
| 5.3.3填写分立公                         | 提交取消                                               | 49.0 <sup>11</sup>                    |
| 5.3.3 填写分立公<br>完成分立企业均             | 提交 取消<br>、告信息<br>真写后,需依次填写:公告开                     | 始日期、申报联                               |
| 5.3.3 填写分立公<br>完成分立企业均<br>报联系电话、申封 | 提交 取消<br>、告信息<br>真写后,需依次填写:公告开<br>设地址(系统默认显示注册地,可修 | 始日期、申报联改                              |
| 5.3.3 填写分立公<br>完成分立企业均<br>报联系电话、申封 | 提交 取消<br>大告信息<br>真写后,需依次填写:公告开<br>很地址(系统默认显示注册地,可修 | 始日期、申报联<br>改)                         |
| 5.3.3 填写分立公<br>完成分立企业共<br>报联系电话、申封 | 提交 取消<br>大告信息<br>真写后,需依次填写:公告开<br>设地址(系统默认显示注册地,可修 | 始日期、申报联<br>改)                         |

国家企业信用信息公示系统(浙江)公示公告操作手册(V1.0)

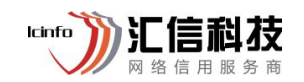

|                                                                               | ×                                                                                                    |
|-------------------------------------------------------------------------------|----------------------------------------------------------------------------------------------------|
| <ul> <li>○     <li>○     <li>信息填报     <li>預览公示     </li> </li></li></li></ul> | *                                                                                                    |
| <ul><li>● 存续分立 ○ 新设分立</li></ul>                                               |                                                                                                    |
| 注册资本: 100.00 万元人民币                                                            |                                                                                                    |
| <ul> <li>注册资本: 20 万元 人民币</li> <li>☆ 油 ●</li> <li>☆ 油 ●</li> </ul>             |                                                                                                    |
| 请选择公告开始时间                                                                     | - 1                                                                                                    |
| 公告将在开始日期后的45天结束公示                                                             |                                                                                                    |
| 请输入联系人姓名                                                                      |                                                                                                    |
| 请输入联系人电话                                                                      |                                                                                                    |
| · · · · · · · · · · · · · · · · · · ·                                         |                                                                                                    |
|                                                                               | 宿息項报       正法公示         ● 存获分立 ● 新设分立       ● 新设分立         注册资本: 100.00万元人民币       ● 正册资本: 20         予法册资本: 20       万元 人民币         ● 建設合:       ● 正冊         ● 注册资本: 20       万元 人民币         ● 建設合:       ● 正冊         ● 建設合:       ● 正冊         ● 建設合:       ● 正冊         ● 正冊       ● 正冊         ● 正冊       ● 正冊         ● 正冊       ● 正冊         ● 正冊       ● 正冊         ● 正冊       ● 正冊 |

### 3.5.3.4 保存并公示

信息填写完成后,点击"下一步",点击填写信息进行确认,若 无误则点击"保存并公示"。

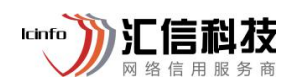

| 企业分立公告 |        |                                                                                                    |      | × |
|--------|--------|----------------------------------------------------------------------------------------------------|------|---|
|        |        | <ul> <li></li></ul>                                                                                                    |      |   |
|        |        | 关于的分立公告<br><sub>填报日期</sub> : 2021年11月24日                                                                                                    |      |   |
|        | 存续企业   | 统一社会信用代码:<br>布<br>登记机关:衢州市市场监督管理局                                                                                                    |      |   |
|        | 新设企业   | 注册资本:20万元(人民币)                                                                                                    |      |   |
|        | 公告期    | 2021年11月24日-2022年01月07日                                                                                                    |      |   |
|        | 公告内容   | 因决议(决定)分立,分立方式为:存续分立,原<br>存续,新公司为: 。分立前,原<br>注册资本为100.00万元人民币,分立后,新设<br>注册资本为20万元(人民币),原公司的债务由分立后的各家公司共同承担。<br>债权人可自公告之日起45日内要求本公司清偿债务或提供担保。 |      |   |
|        | 申报联系人  | 测试                                                                                                    |      |   |
|        | 申报联系电话 |                                                                                                    |      |   |
|        | 申报地址   |                                                                                                    |      |   |
|        |        | 上一步保存并公示                                                                                                    |      |   |
|        |        |                                                                                                    | 10 m |   |

### 3.5.3.5 公告查看

企业分立公告申报成功后,可查看状态及公告结束时间等。企业 提交发布公告后,允许企业在公告期满前撤回所发布的公告信息,选 择撤回则不再对外公示相关信息,填写的信息为未发布状态,撤回后 可选择删除信息,也可以选择修改后重新提交去发布,重新提交的公 告期按照修改提交之日起重新计算。

| QI-4-DI | D-17 |    |    |   |     |  |
|---------|------|----|----|---|-----|--|
| 日ウム     | 山台田  | 仁白 | ハニ | D | はいれ |  |

| lcinfo | ÿ  |   | ĺ | j | È | 3 | 支 |  |
|--------|----|---|---|---|---|---|---|--|
|        | XX | 络 | 信 | 用 | 服 | 务 | 商 |  |

国家企业信用信息公示系统(浙江)公示公告操作手册(V1.0)

| <b>③</b> 浙江政务            | <b>务服务网</b><br>fw.gov.cn | 企业公示信息申      | 报          |            |                | 客户端 ▼ 消見            | 息 <mark>99+</mark> ▼ 帮助▼ 退 |
|--------------------------|--------------------------|--------------|------------|------------|----------------|---------------------|----------------------------|
| <b>欢迎您!</b><br>统─社会信用代码: |                          | 法定代表人/负责人:-, | 注册资本:100.0 | 0万元人民币 成   | 立日期:2017年2月15日 | 登记机关:衢州市市场          | 杨监督管理局                     |
| 信息填报                     | (1)                      | 公示公告         | 信用修复 (3)   | )          | 用户设置           |                     |                            |
| 营业执照作废声明                 | 简易注销公告                   | 普通注销公告       | 执行标准自我声明   | 集团母公司公     | 示 企业减资公告       | 企业合并公告              | 企业分立公告                     |
| 名称授权与转让公会                | 吉 信用承诺信息                 |              |            |            |                |                     |                            |
| 企业分立公告                   |                          |              |            |            |                |                     | 填报                         |
| 填报记录                     |                          |              |            |            |                |                     |                            |
| 序号                       | 类型                       | 企业名称         | 公告期始       | 公告期止       | 状态             | 创建时间                | 操作                         |
| 1                        | 存续分立                     |              | 2021-11-24 | 2022-01-07 | 已发布            | 2021-11-24 11:37:44 | 查看 撤回                      |
|                          |                          |              |            |            | 共查询到1条信息,共0页   | ፤ 首页 ▲上一页           | 1 下一页 末页                   |
|                          |                          |              |            | //         |                |                     |                            |

## 3.6. 名称转让及授权公告

3.6.1. 概述

企业名称转让或者授权他人使用的,相关企业应当依法通过国家 企业信用信息公示系统向社会公示。

3.6.2. 适用范围

全省企业、个体工商户、农民专业合作社。

3.6.3. 操作流程

3.6.3.1 名称转让信息填报

3.6.3.1.1 进入名称转让信息填报

进入系统后,点击"公示公告"-点击"名称转让信息填报",进入名称转让信息填报界面。(注:转让主体、受让主体均需填报名称转让信息)

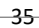

国家企业信用信息公示系统(浙江)公示公告操作手册(V1.0)

| <b>浙江政务</b> 朋<br>www.zjzwfw | <b>服务网</b> 企 | 业公示信息申       | 报               |           |                | 客户端 ▼ 消息    | 見 <mark>99+</mark> ▼ 帮助 <del>▼</del> 退出 |
|-----------------------------|--------------|--------------|-----------------|-----------|----------------|-------------|-----------------------------------------|
| <b>欢迎您!</b><br>统一社会信用代码:    |              | 法定代表人/负责人:■■ | ■ 注册资本:2200.00万 | 元人民币 成立日期 | 月:2005年3月3日    | 登记机关:衢州市市场监 | ·智管理局                                   |
| 信息填报 (1)                    |              | 公示公告         | 信用修复            | 用户设       | 置              |             |                                         |
| 营业执照作废声明                    | 简易注销公告       | 普通注销公告       | 执行标准自我声明        | 集团母公司公示   | 企业减资公告         | 企业合并公告      | 企业分立公告                                  |
| 名称授权与转让公告                   | 信用承诺信息       |              |                 |           |                |             |                                         |
| 名称转让信息填报                    | 名称授权信息填报     | ž            |                 |           |                |             |                                         |
|                             |              |              |                 |           |                |             | 添加                                      |
| 序号                          | 转让主体         | 受让主体         | 转让名称            | 转让时间      | 状态             | 操作          | 更新信息                                    |
|                             |              |              |                 | đ         | 共查询到 0 条信息,共0页 | 首页 《上一页     | 1 下-页 末页                                |

lcinfo

言私夜

3.6.3.1.2 填写名称转让信息

点击"添加",进入名称转让信息填写界面。依次填写:转让主体、转让名称、状态、受让主体、转让时间。填写后,点击"保存"。

| 欢迎您!」<br>统一社会信用代码: | 法定代表人/负责人:       | <u>注册资</u> 本:100.00万元人民币 | 成立日期:2017年2月15日 | 登记机关:截州市市场监督管理局 |
|--------------------|------------------|--------------------------|-----------------|-----------------|
| 信息填报 (1)           | 公示公告             | 信用修复 (3)                 | 用户设置            |                 |
| 名称转让信息填报           |                  |                          |                 | ×               |
| * 转让主体             |                  |                          | *受让主体           |                 |
| *转让名称              |                  |                          | * 转让时间          |                 |
| * 状态               | 请选择              | •                        |                 |                 |
|                    |                  | 保存取消                     |                 |                 |
|                    |                  |                          |                 |                 |
|                    | <b>1 1 1 1 1</b> |                          |                 |                 |

3.6.3.1.3 公告查看

信息保存后,在名称转让信息填报界面可查看或修改。

| <b>③</b> 浙江政     | <b>这务服务网</b> 1<br>zwfw.gov.cn 1                                                                                                    | 企业公示信息申                                                                                                    | 报         |           |                        | 客户端 ▼ 消則   | 割 <mark>99+</mark> ▼ 帮助▼ 退 |
|------------------|----------------------------------------------------------------------------------------------------|----------------------------------------------------------------------------------------------------|-----------|-----------|------------------------|------------|----------------------------|
| у迎您!<br>─社会信用代码: |                                                                                                    | 法定代表人/负责人:                                                                                                    | 注册资本:100. | 00万元人民币 员 | <b>龙</b> 口期:2017年2月15日 | 登记机关:衢州市市场 | 品监督管理局                     |
| 信息填排             | 反 (1)                                                                                                    | 公示公告                                                                                                    | 信用修复 (3   | 3)        | 用户设置                   |            |                            |
| 营业执照作废声          | 调 简易注销公告                                                                                                    | 普通注销公告                                                                                                    | 执行标准自我声明  | 集团母公司公    | 示 企业减资公告               | 企业合并公告     | 企业分立公告                     |
|                  |                                                                                                    | Access to the second second second second second second second second second second second second second second |           |           |                        |            |                            |
| 名称授权与转让          | 公告 信用承诺信机                                                                                                    | 24                                                                                                    |           |           |                        |            |                            |
| 名称授权与转让名称按让信息填   | 报 名称授权信息填                                                                                                    | 报                                                                                                    |           |           |                        |            |                            |
| 名称受权与转让          | 报 名称授权信息填                                                                                                    | 报                                                                                                    |           |           |                        |            | 添加                         |
| 名称受权与转让名称转让信息填序号 | <ul> <li>12公告</li> <li>16用承诺信息</li> <li>16</li> <li>16</li></ul> | 报<br>受让主体                                                                                                    | 转让名称      | 转让时间      | 状态                     | 操作         | 添加                         |

lcinfo

3.6.3.2 名称授权信息填报

### 3.6.3.1.1 进入名称授权信息填报

进入系统后,点击"公示公告"-点击"名称授权信息填报",进入名称授权信息填报界面。(注:授权主体、被授权主体均需填报名称授权信息)

| <b>③</b> 浙江政务用<br>www.zjzwfw | <b>肢务网</b> 企 | 业公示信息申     | 目报            |           |                | 客户端 ▼ 消!    | 割 <mark>999 ▼</mark> 帮助 ▼ 退出 |
|------------------------------|--------------|------------|---------------|-----------|----------------|-------------|------------------------------|
| <b>欢迎您!</b><br>统一社会信用代码:     |              | 法定代表人/负责人: | 注册资本:2200.00万 | 元人民币 成立日期 | :2005年3月3日     | 登记机关:衢州市市场监 | 诸管理局                         |
| 信息填报 (1)                     |              | 公示公告       | 信用修复          | 用户设       | 置              |             |                              |
| 营业执照作废声明                     | 简易注销公告       | 普通注销公告     | 执行标准自我声明      | 集团母公司公示   | 企业减资公告         | 企业合并公告      | 企业分立公告                       |
| 名称授权与转让公告                    | 信用承诺信息       |            |               |           |                |             |                              |
| 名称转让信息填报                     | 名称授权信息填抵     | Z          |               |           |                |             |                              |
| 序号 授杨                        | 又主体 初        | 支授权主体 招    | 較名称 授权时间      | 授权期限      | 状态             | 操作          | 添加更新信息                       |
|                              |              |            |               | ŧ         | 转走询到 0 条信息,共0页 | 首页 【上一页     | 1 下一页▶ 末页                    |
|                              |              |            |               |           |                | 25 MZ 8 1   |                              |

### 3.6.3.1.2 填写名称授权信息

点击"添加",进入名称授权信息填写界面。依次填写:授权主体、授权名称、状态、被授权主体、授权时间、授权期限。填写后,

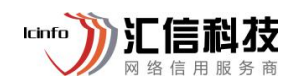

### 点击"保存"。

| <b>浙江政务服务网</b> 企 www.zjzwfw.gov.cn | 业公示信息申报                |                   |                             | 客户端▼ 消息 👥 ▼     | 帮助▼ 退出 |
|------------------------------------|------------------------|-------------------|-----------------------------|-----------------|--------|
| <b>欢迎您!</b><br>统一社会信用代码:           | <del>结定代</del> 表人/负责人: | 注册资本:2200.00万元人民币 |                             | 登记机关:衢州市市场监督管理局 |        |
| 名称授权信息填报                           |                        |                   |                             |                 | ×      |
| • 援权主体<br>• 援权主称<br>• 状态           | 请选择                    | ▼<br>保存 取消        | * 被授权主体<br>* 授权时间<br>* 授权期限 |                 |        |
| 100 m                              |                        |                   |                             |                 |        |

3.6.3.1.3 公告查看

## 信息保存后,在名称授权信息填报界面可查看或修改。

| <b>③</b> 浙江             | 政务服务网<br>zjzwfw.gov.cn | 企业公示信用          | 息申报   |                |             |            | 客户端 ▼ 消」    | 킔 <mark>99+</mark> ▼ 帮助▼ ì |
|-------------------------|------------------------|-----------------|-------|----------------|-------------|------------|-------------|----------------------------|
| <b>欢迎您!</b><br>统一社会信用代码 |                        | 法定代表人/负责人       | 注     | 册资本:2200.00万元ノ | 人民币 成立日期:   | 2005年3月3日  | 登记机关:衢州市市场监 | 這個管理局                      |
| 信息填报 (1)                |                        | 公示公告            | 1     | 言用修复           | 用户设置        |            |             |                            |
| 营业执照作废声明 简易注销;          |                        | 公告 普通注销公        | 告 执行标 | 准自我声明 舅        | 集团母公司公示     | 企业减资公告     | 企业合并公告      | 企业分立公告                     |
| 名称授权与转                  | 让公告 信用承诺               | 若信息             |       |                |             |            |             |                            |
| 名称转让信息                  | <b>填报</b> 名称授权信        | 息填报             |       |                |             |            |             | 添加                         |
| 序号                      | 授权主体                   | 被授权主体           | 授权名称  | 授权时间           | 授权期限        | 状态         | 操作          | 更新信息                       |
| 1                       | 100                    |                 | 100   | 2021年11月24日    | 2021年12月31日 | 已授权        | 修改          | 查看                         |
|                         |                        | with the second |       |                | #I          | 卸到1条信息,共1页 | 首页 【上一页     | 1 下一页) 末页                  |